## Uzavření studijního plánu

Před tím, než se student může přihlásit ke státní závěrečné zkoušce, si musí uzavřít svůj studijní plán. Postup sestávající ze dvou kroků je následující:

1. V KOSu otevřete záložku "Zápočty a zkoušky" → "Kontrola studijního plánu", nebo záložku "Ostatní" -> "Kontrola studijního plánu" (obě cesty vedou na stejnou stránku).

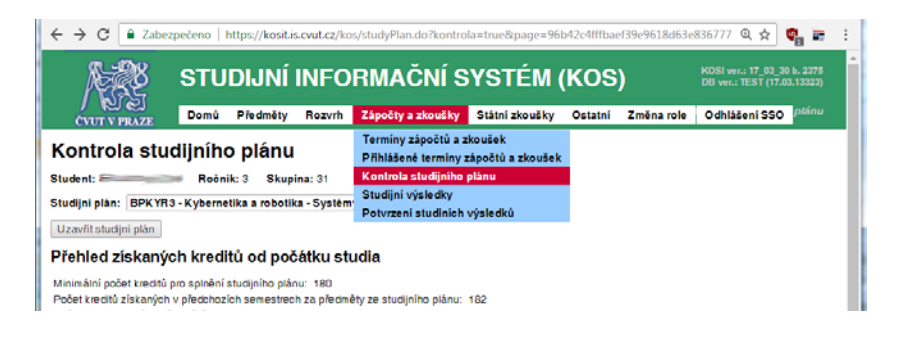

- Kontrola splnění studijního plánu se spustí automaticky při vstupu do formuláře.
- V případě, že Váš studijní plán není dosud splněn, je v horní části stránky zobrazen text "Váš ٠ studijní plán není splněn. Pokud jej chcete uzavřít, obraťte se na svoji studijní referentku."

| A A A A                                                                                          | STUDIJNÍ INFORMAČNÍ SYSTÉM (KOS         |                                       |                        |                          |                |         |  |  |
|--------------------------------------------------------------------------------------------------|-----------------------------------------|---------------------------------------|------------------------|--------------------------|----------------|---------|--|--|
| ČVUT V PRAZE                                                                                     | Domů                                    | Pře dměty                             | Rozvrh                 | Zápočty a zkoušky        | Státní zkoušky | Ostatní |  |  |
| Kontrola studijního plánu                                                                        |                                         |                                       |                        |                          |                |         |  |  |
| Student: Ročník: 3 Skupina: 44                                                                   |                                         |                                       |                        |                          |                |         |  |  |
| Studijní plán: BPOI3 - Otevřená informatika - Softwarové systémy 🔻                               |                                         |                                       |                        |                          |                |         |  |  |
| Váš studijní plán není splněn. Pokud jej chcete uzavřít, obraťte se na svou studijní referentku. |                                         |                                       |                        |                          |                |         |  |  |
| Přehled získaných kreditů od počátku studia                                                      |                                         |                                       |                        |                          |                |         |  |  |
| Minimální počet kreditů p<br>Počet kreditů získaných<br>Počet absolvovaných pře                  | vro splnění<br>v předchoz<br>edmětů: 30 | studijního plár<br>ích semestrec<br>I | nu: 180<br>h za předmi | ěty ze studijního plánu: | 151            |         |  |  |

Na stránce "Kontrola studijního plánu" je zobrazen přehled všech předmětů po skupinách. Skupiny, které nebyly dosud splněny, jsou podbarveny červeně.

Podmínkou splnění studijního plánu je úspěšné absolvování všech povinných a předepsaného počtu povinně-volitelných předmětů dle studijního plánu a získání minimálního počtu kreditů, který je uveden v prvním řádku sekce "Přehled získaných kreditů od počátku studia".

2. V případě, že kontrola proběhne úspěšně, je namísto výše uvedeného textu zobrazeno tlačítko "Uzavřít studijní plán":

| A REAL                                                 | STU                      | DIJNÍ                            | INFO                   | RMAČNÍ S                 | SYSTÉM         |
|--------------------------------------------------------|--------------------------|----------------------------------|------------------------|--------------------------|----------------|
| ČVUT V PRAZE                                           | Domů                     | Pře dměty                        | Rozvrh                 | Zápočty a zkoušky        | Státní zkoušky |
| Kontrola stud                                          | lijního                  | o plánu                          |                        |                          |                |
| Student:                                               | Ročn                     | ik: 3 Skupi                      | <b>na:</b> 31          |                          |                |
| Studijní plán: BPK YR 3                                | -Kyberne                 | tika a robotik                   | a - Systém             | y a řízení               | T              |
| Uzavřít studijní plán                                  | $\prec$                  |                                  |                        |                          |                |
| Přehled získanýc                                       | h kredi                  | tů od poč                        | átku sti               | udia                     |                |
| Minimální počet kreditů p<br>Počet kreditů získaných v | ro splnění<br>/ předchoz | studijního plár<br>ích semestrec | iu: 180<br>h za předmi | ěty ze studijního plánu: | 182            |

 Kliknutím na toto tlačítko si svůj studijní plán sami uzavřete, a to až v okamžiku, kdy máte v KOSu zapsanou klasifikaci všech předmětů (tedy i mimo studijní plán). Po jeho uzavření by již nebylo možné klasifikaci těchto předmětů do KOSu zapsat.

| STUDIJI                                                                                                    | Web kosit.is.cvut.cz říká:<br>Po uzavření studijního plánu nebude možné přidávat ani měnit žádnou |  |           | KOSI<br>DB vi |  |  |  |  |
|----------------------------------------------------------------------------------------------------|---------------------------------------------------------------------------------------------------|--|-----------|---------------|--|--|--|--|
| ČVUT V PRAZE Domů Předn                                                                                                    | klasifikacı. Chcete studijni plân uzavrit?                                                        |  | měna role | Odł           |  |  |  |  |
| Kontrola studijního plá                                                                                                    | OK Zrušit                                                                                         |  |           |               |  |  |  |  |
| Student: Ročník: 3 Skupina: 31                                                                                                    |                                                                                                   |  |           |               |  |  |  |  |
| Studijní plán: BPK YR3 - Kybernetika a robotika - Systémy a řízení 🔹                                                                               |                                                                                                   |  |           |               |  |  |  |  |
| Uzavřít studijní plán                                                                                                    |                                                                                                   |  |           |               |  |  |  |  |
| Přehled získaných kreditů od počátku studia                                                                                                    |                                                                                                   |  |           |               |  |  |  |  |
| Minimální počet kreditů pro splnění studijního plánu: 180<br>Počet kreditů získaných v předchozích semestrech za předměty ze studijního plánu: 182 |                                                                                                   |  |           |               |  |  |  |  |

Jakmile kliknete v konfirmačním dialogu na tlačítko "OK", nemůžete již tento krok vrátit zpět!

• Po uzavření studijního plánu vidíte na stránce text "Studijní plán byl uzavřen".

| A REAL                                                                | STUDIJNÍ INFORMAČNÍ SYSTÉN |                                  |                        |                          |              |  |  |
|-----------------------------------------------------------------------|----------------------------|----------------------------------|------------------------|--------------------------|--------------|--|--|
| ČVUT V PRAZE                                                          | Domů                       | Pře dměty                        | Rozvrh                 | Zápočty a zkoušky        | Státní zkouš |  |  |
| Kontrola studijního plánu                                             |                            |                                  |                        |                          |              |  |  |
| Student: Ročník: 4 Skupina: 0                                         |                            |                                  |                        |                          |              |  |  |
| Studijní plán: BPSTMSI - Softwarové inženýrství (STM-A7B)             |                            |                                  |                        |                          |              |  |  |
| Uzavřít studijní plán Studijní plán byl uzavřen k 12.04.2017 12:00:00 |                            |                                  |                        |                          |              |  |  |
| Přehled získaných kreditů od počátku studia                           |                            |                                  |                        |                          |              |  |  |
| Minimální počet kreditů p<br>Počet kreditů získaných v                | ro splnění<br>v předchoz   | studijního plár<br>ích semestrec | nu: 180<br>h za předmi | ěty ze studijního plánu: | 206          |  |  |

 Nyní si můžete zkontrolovat splnění podmínek pro připuštění k SZZ. Otevřete záložku "Státní zkoušky" → "Státní závěrečné zkoušky". Klikněte na tlačítko "Kontrola splnění podmínek pro SZZ". Měla by být zobrazena zpráva, že "Student má uzavřen studijní plán".

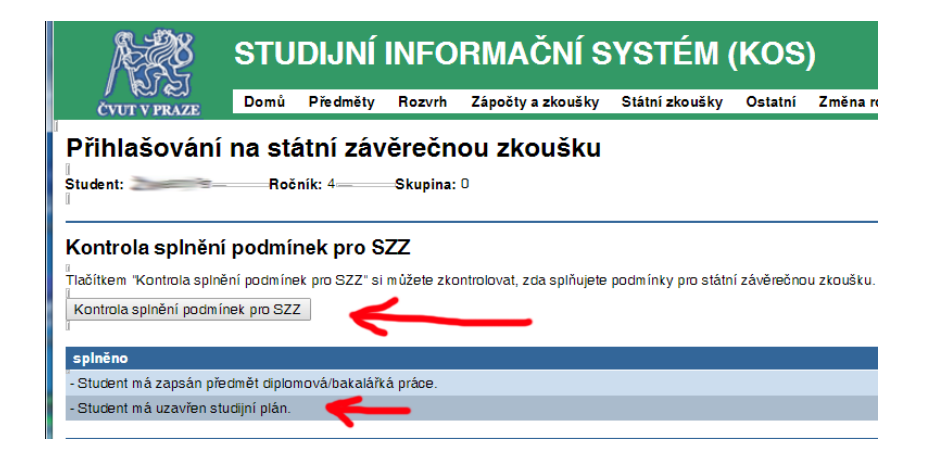

Ing. Pavel Máša, Ph.D. (masap@fel.cvut.cz), 13. 4. 2017